## **Parent Portal Instructions**

| 1: Visit https://rock-hill.powerschool.com                  | https://rock-hill.powerschool.com/public/home.html |  |  |
|-------------------------------------------------------------|----------------------------------------------------|--|--|
|                                                             | DeverSchool SIS                                    |  |  |
|                                                             | Student and Parent Sign In                         |  |  |
| If you previously have had a Parent Portal Account for your | Sign In Create Account                             |  |  |
| student(s), you can enter your username and password.       | Username                                           |  |  |
|                                                             | Password<br>Forgot Username or Passw               |  |  |
|                                                             |                                                    |  |  |

2: If you have never had a Parent Portal account, please click on Create Account

| D PowerSchool SIS                                                                                                    |                |                |  |
|----------------------------------------------------------------------------------------------------|----------------|----------------|--|
| Student and Parent Sign In                                                                                                    |                |                |  |
| Sign In                                                                                                    | Create Account |                |  |
| Create a                                                                                                    | an Account     |                |  |
| Create a parent account that allows you to view all of your students with one account. You can<br>also manage your account preferences. Learn more. |                |                |  |
|                                                                                                    |                | Create Account |  |

**3: Create your Parent Account** 

Be sure to provide all information,

if you have previously created an account with the same email address it will not allow you to create a new one.

| PowerSchool SIS        |                                |  |  |
|------------------------|--------------------------------|--|--|
| Create Parent Account  |                                |  |  |
| Parent Account Details |                                |  |  |
| First Name             |                                |  |  |
| Last Name              |                                |  |  |
| Email                  |                                |  |  |
| Re-enter Email         |                                |  |  |
| Desired Username       |                                |  |  |
| Password               |                                |  |  |
| Re-enter Password      |                                |  |  |
| Password must:         | •Be at least 8 characters long |  |  |

| 4: Link your student(s) to your account.       |
|------------------------------------------------|
| You will need the following information,       |
| their 5 digit access code (their lunch number) |
| and their access password (their birthday).    |
| i.e. Jan 5, 2003 = 1052003 (or 152003)         |
| Oct 17 2003 = 10172003                         |

- This is the same information used for the online registration tool.
- You can link multiple students in this step
- When entering the password (birthday), sometimes the 5<sup>th</sup> is entered as 05 and sometimes as 5. You may have to try both.

|                | <br>    |
|----------------|---------|
|                | Sign In |
|                |         |
| e Account      |         |
|                |         |
|                |         |
|                |         |
|                |         |
|                |         |
| owerSeheel SIS |         |

| Link | Students | to Account |  |
|------|----------|------------|--|
|      |          |            |  |

| Enter the Access ID, Access Password, and Relationship for each student you wish to add to<br>your Parent Account |          |  |
|----------------------------------------------------------------------------------------------------|----------|--|
| 1                                                                                                    |          |  |
| Student Name                                                                                                    |          |  |
| Access ID                                                                                                    |          |  |
| Access Password                                                                                                   |          |  |
| Relationship                                                                                                    | Choose ~ |  |
| 2                                                                                                    |          |  |
| Student Name                                                                                                    |          |  |
| Access ID                                                                                                    |          |  |
| Access Password                                                                                                   |          |  |
| Relationship                                                                                                    | Choose v |  |

5: A confirmation link will be sent to your email, it takes about 5 minutes to receive. Once you receive it, you can click on the activitation link and it will take you back to the login page.

| ttps:// <b>rock-h</b> | iil powerschool.com/public/home.html |  |  |
|-----------------------|--------------------------------------|--|--|
|                       | PowerSchool SIS                      |  |  |
|                       | Student and Parent Sign In           |  |  |
|                       | Sign In Create Account               |  |  |
|                       | Username                             |  |  |
|                       | Password                             |  |  |
|                       | Forgot Username or Password?         |  |  |
|                       | Sign In                              |  |  |

6: Once you log into your account you will see your student's schedule and grades for each subject. If you would like a weekly updates of grades sent to your email click on the left side on email notification. Check the box with summary of current grades and attendance, add additional emails for other family members, and select the Frequency you would like the update. If you selected weekly updates you will receive emails on Monday.

| <b>A</b> ⁺ | Standards<br>Based Report<br>Card |  | What Information Would You Like to Rec              | eive?                                           |
|------------|-----------------------------------|--|-----------------------------------------------------|-------------------------------------------------|
|            | Course                            |  | Summary of Current Grades and Attendance            |                                                 |
| A          | Based Report<br>Card              |  | Detail Report Showing Assignment Scores for Each    |                                                 |
| <b>A</b> ⁺ | Student<br>Transcript             |  | Class                                               |                                                 |
|            |                                   |  | Detail Report of Attendance                         |                                                 |
| ľO         | Attendance<br>History             |  | School Announcements                                |                                                 |
| Â          | Email<br>Notification             |  | Balance Alert (Note: will only be sent when student |                                                 |
|            | Document<br>Library               |  |                                                     |                                                 |
| ليا        |                                   |  | Additional Notification Emails                      |                                                 |
|            | Teacher<br>Comments               |  | Email Address(es)                                   |                                                 |
|            | Forms                             |  |                                                     | (Separate multiple email addresses with commas) |
|            | School Bulletin                   |  | Frequency                                           |                                                 |
|            | Class                             |  | How Often?                                          | Never ~                                         |